# SG500XG-8F8T-K9-NA: Viele verlorene Pakete

## Identifiziertes Datum

15. Juni 2017

# Auflösungsdatum

14. Juli 2017

# **Betroffene Produkte**

| SG500XG-8F8T-K9-<br>NA | 1.4.7.06 |
|------------------------|----------|

### **Beschreibung des Problems**

In den RMON-Statistiken der Schnittstellen in einem SG500XG, mit dem ein UCS220-Gerät verbunden ist, gibt es eine Vielzahl von Ereignissen, die abgebrochen werden.

So zeigen Sie die Portstatistik an, wenn verworfene Pakete vorhanden sind:

Schritt 1: Melden Sie sich beim webbasierten Switch-Dienstprogramm an, und gehen Sie zu Status und Statistics > RMON > Statistics.

| Getting Started                           |
|-------------------------------------------|
| <ul> <li>Status and Statistics</li> </ul> |
| System Summary                            |
| Interface                                 |
| Etherlike                                 |
| GVRP                                      |
| 802.1x EAP                                |
| TCAM Utilization                          |
| Health                                    |
| RMON                                      |
| Statistics                                |
| History                                   |
| Events                                    |
| Alarms                                    |

Schritt 2: Klicken Sie im Abschnitt Interface (Schnittstelle) auf das Dropdown-Menü Unit/Slot (Einheit/Steckplatz), um die jeweilige Einheit auszuwählen, falls der Switch zu einem Stack gehört.

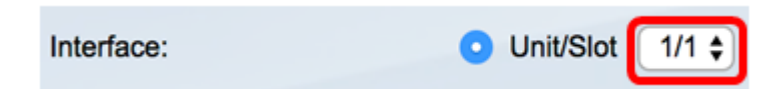

**Hinweis:** In diesem Beispiel wird 1/1 gewählt, um anzuzeigen, dass der Switch die erste Einheit im Stack ist und sich im ersten Steckplatz befindet.

Schritt 3: Klicken Sie auf das Dropdown-Menü Port (Port), um den Port auszuwählen, den Sie anzeigen möchten.

|                               |       |      | _   |    |
|-------------------------------|-------|------|-----|----|
| <ul> <li>Unit/Slot</li> </ul> | 1/1 🖨 | Port | GE3 | \$ |

Hinweis: In diesem Beispiel wird Port GE3 ausgewählt.

Schritt 4: (Optional) Klicken Sie auf ein Optionsfeld, um die Aktualisierungsrate auszuwählen. Dadurch kann die Seite automatisch entsprechend dem von Ihnen festgelegten Intervall aktualisiert werden.

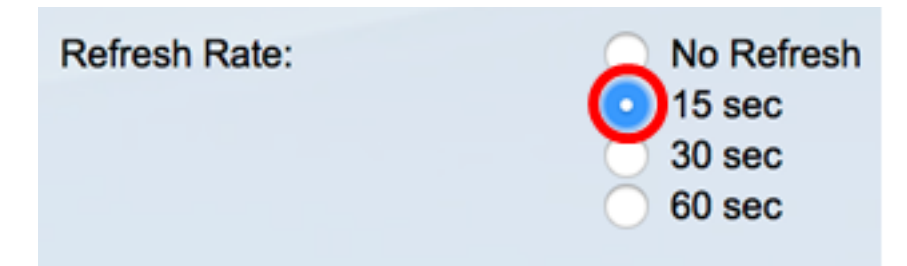

**Hinweis:** In diesem Beispiel wird 15 Sekunden gewählt, um anzuzeigen, dass die Seite alle 15 Sekunden automatisch aktualisiert wird.

Schritt 5: Überprüfen Sie die angezeigten Statistiken, um festzustellen, ob in der ausgewählten Schnittstelle Ereignisse verworfen wurden.

| Bytes Received:             | 59132631 |
|-----------------------------|----------|
| Drop Events:                | 595      |
| Packets Received:           | 314438   |
| Broadcast Packets Received: | 1240     |
| Multicast Packets Received: | 294151   |
| CRC & Align Errors:         | 0        |
| Undersize Packets:          | 0        |
| Oversize Packets:           | 0        |
| Fragments:                  | 0        |
| Jabbers:                    | 0        |
| Collisions:                 | 0        |

Hinweis: In diesem Beispiel zeigen die Statistiken, dass 595 Ereignisse verworfen wurden.

# Nächste Schritte

Eine Paketerfassung auf dem problematischen Port mit Wireshark durchführen. Führen Sie die folgenden Schritte aus:

#### Automatische Verhandlung aktivieren

Durch die Aktivierung der automatischen Aushandlung kann der Port seine Übertragungsgeschwindigkeit, seinen Duplexmodus und seine Flow-Steuerungsfunktionen dem Port-Link-Partner mitteilen.

Schritt 1: Melden Sie sich beim webbasierten Switch-Dienstprogramm an, und gehen Sie zu **Port Management > Port Settings**.

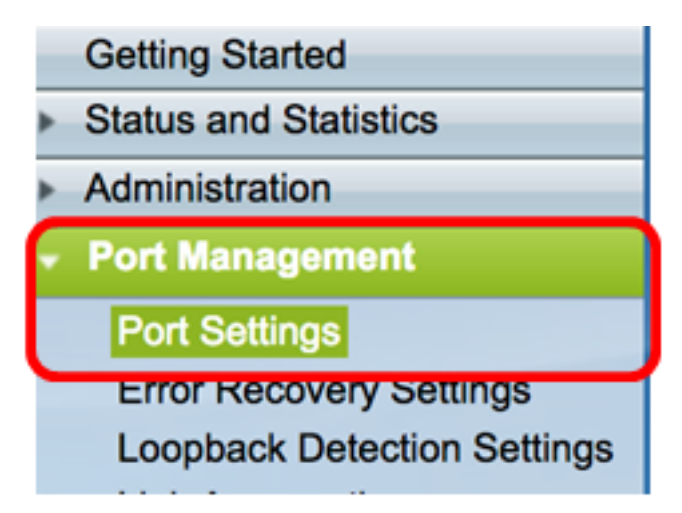

Schritt 2: Klicken Sie in der Tabelle für die Porteinstellungen auf das Optionsfeld des Ports, an dem verworfene Ereignisse gefunden wurden, und klicken Sie auf **Bearbeiten**.

| Por   | Port Setting Table |         |               |               |       |                    |             |        |       |       |        |     |             |
|-------|--------------------|---------|---------------|---------------|-------|--------------------|-------------|--------|-------|-------|--------|-----|-------------|
| Filte | er: Interface      | Type ec | quals to Port | of Unit 1/1 🛊 | Go    | )                  |             |        |       |       |        |     |             |
|       | Entry No.          | Port    | Description   | Port Type     |       | Operational Status | Link Status | Time R | ange  | Port  | Duplex | LAG | Protection  |
|       |                    |         |               |               |       |                    | SNMP Traps  | Name   | State | Speed | Mode   |     | State       |
| 0     | 1                  | GE1     |               | 1000M-Copp    | per   | Up                 | Enabled     |        |       | 1000M | Full   |     | Unprotected |
| 0     | 2                  | GE2     |               | 1000M-Copp    | per   | Down               | Enabled     |        |       |       |        |     | Unprotected |
|       | 3                  | GE3     |               | 1000M-Copp    | xer   | Up                 | Enabled     |        |       | 1000M | Full   |     | Unprotected |
| O     | 4                  | GE4     |               | 1000M-Copp    | per   | Down               | Enabled     |        |       |       |        |     | Unprotected |
| 0     | 5                  | GE5     |               | 1000M-Copp    | per   | Up                 | Enabled     |        |       | 1000M | Full   |     | Unprotected |
| 0     | 6                  | GE6     |               | 1000M-Copp    | per   | Down               | Enabled     |        |       |       |        |     | Unprotected |
| 0     | 7                  | GE7     |               | 1000M-Copp    | per   | Down               | Enabled     |        |       |       |        |     | Unprotected |
| 0     | 8                  | GE8     |               | 1000M-Copp    | per   | Up                 | Enabled     |        |       | 1000M | Full   |     | Unprotected |
| 0     | 9                  | GE9     |               | 1000M-Copp    | per   | Up                 | Enabled     |        |       | 1000M | Full   |     | Unprotected |
| 0     | 10                 | GE10    |               | 1000M-Copp    | per   | Up                 | Enabled     |        |       | 1000M | Full   |     | Unprotected |
| 0     | 11                 | GE11    |               | 1000M-Copp    | per   | Down               | Enabled     |        |       |       |        |     | Unprotected |
| 0     | 12                 | GE12    |               | 1000M-Copp    | per   | Down               | Enabled     |        |       |       |        |     | Unprotected |
| 0     | 50                 | XG2     |               | 10G-FiberOp   | ptics | Down               | Enabled     |        |       |       |        |     | Unprotected |
|       | Copy Set           | lings   | Edi           | L             |       |                    |             |        |       |       |        |     |             |

Hinweis: In diesem Beispiel wird Port GE3 ausgewählt.

Schritt 3: Aktivieren Sie im Fenster "Edit Port Setting" das Kontrollkästchen **Enable** (Aktivieren) für Auto Negotiation, und klicken Sie dann auf Apply.

| Auto Negotiation:           | C Enable                                                                                               | Operational Auto Negotiation: | Enable                                      |
|-----------------------------|----------------------------------------------------------------------------------------------------|-------------------------------|---------------------------------------------|
| Administrative Port Speed:  | ○ 10M<br>○ 100M<br>● 1000M                                                                             | Operational Port Speed:       | 1000M                                       |
| Administrative Duplex Mode: | Half     Full                                                                                          | Operational Duplex Mode:      | Full                                        |
| Auto Advertisement:         | Max Capability         10 Half           10 Full         100 Half           100 Full         1000 Full | Operational Advertisement:    | 10 Half 10 Full 100 Half 100 Full 1000 Full |
| Preference Mode:            | Slave<br>Master                                                                                        |                               |                                             |
| Neighbor Advertisement:     | 10 Half 10 Full 100 Half 100 Full 1000 Full                                                            |                               |                                             |
| Back Pressure:              | Enable                                                                                                 |                               |                                             |
| Flow Control:               | Enable     Disable     Auto-Negotiation                                                                |                               |                                             |
| MDI/MDIX:                   | MDIX<br>MDI<br>Auto                                                                                    | Operational MDI/MDIX:         | MDIX                                        |
| Protected Port:             | Enable                                                                                                 |                               |                                             |
|                             |                                                                                                    | Member in LAG:                |                                             |
| Apply Close                 |                                                                                                    |                               |                                             |

#### Protokolleinstellungen aktivieren

Schritt 1: Gehen Sie zu Administration > System Log > Log Settings.

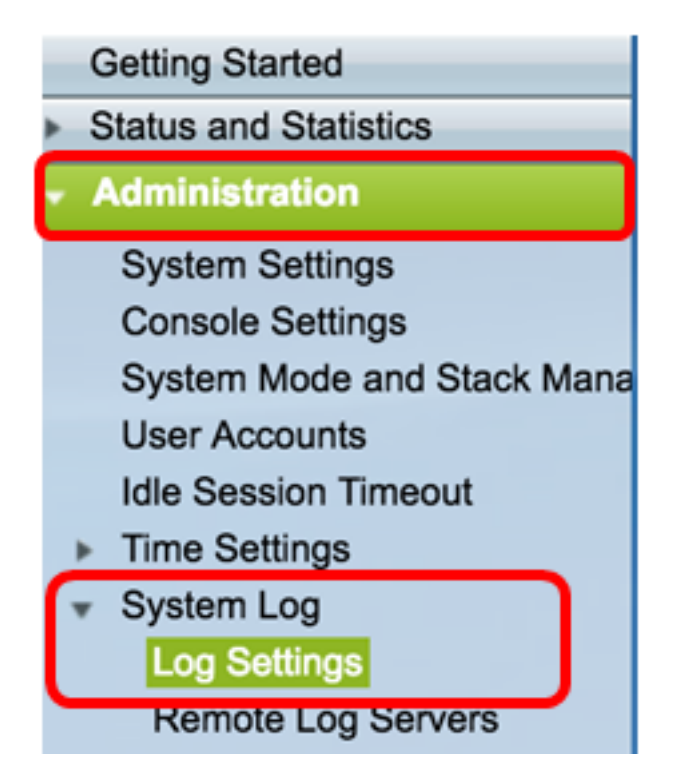

Schritt 2: Aktivieren Sie unter Protokolleinstellungen das Kontrollkästchen Protokollierung aktivieren.

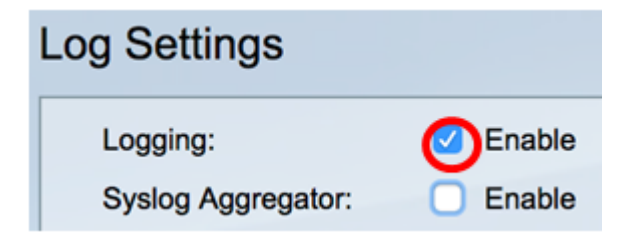

Schritt 3: Legen Sie die Originator-ID auf None fest, indem Sie auf das Optionsfeld klicken.

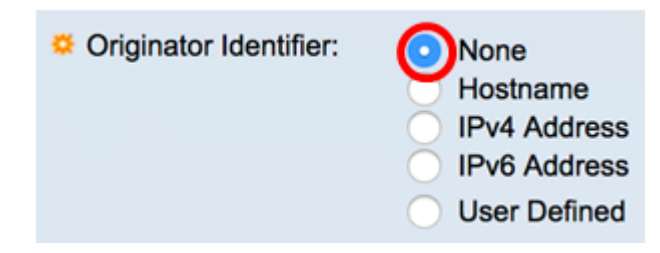

Schritt 4: Aktivieren Sie unter RAM- und Flash-Speicherprotokollierung alle Kontrollkästchen außer Debuggen, und klicken Sie dann auf Übernehmen.

| RAM Memory Log | gging | Flash Memory Log | gging |  |  |  |  |  |  |  |
|----------------|-------|------------------|-------|--|--|--|--|--|--|--|
| Emergency:     |       | Emergency:       |       |  |  |  |  |  |  |  |
| Alert:         |       | Alert:           |       |  |  |  |  |  |  |  |
| Critical:      |       | Critical:        |       |  |  |  |  |  |  |  |
| Error:         |       | Error:           |       |  |  |  |  |  |  |  |
| Warning:       |       | Warning:         |       |  |  |  |  |  |  |  |
| Notice:        |       | Notice:          |       |  |  |  |  |  |  |  |
| Informational: |       | Informational:   |       |  |  |  |  |  |  |  |
| Debug:         |       | Debug:           |       |  |  |  |  |  |  |  |
| Apply Cancel   |       |                  |       |  |  |  |  |  |  |  |
| Ca             |       | J                |       |  |  |  |  |  |  |  |

Löschen Sie Protokolle im RAM und Flash.

Schritt 1: Gehen Sie zu Status und Statistiken > Protokoll anzeigen > RAM-Speicher.

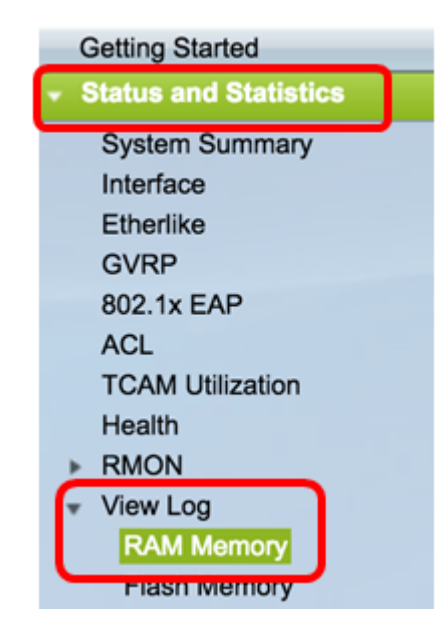

Schritt 2: Klicken Sie in der RAM-Speicherprotokolltabelle auf die Schaltfläche Clear Logs (Protokolle löschen).

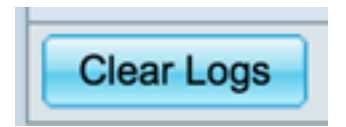

Schritt 3: Wechseln Sie zu Flash Memory.

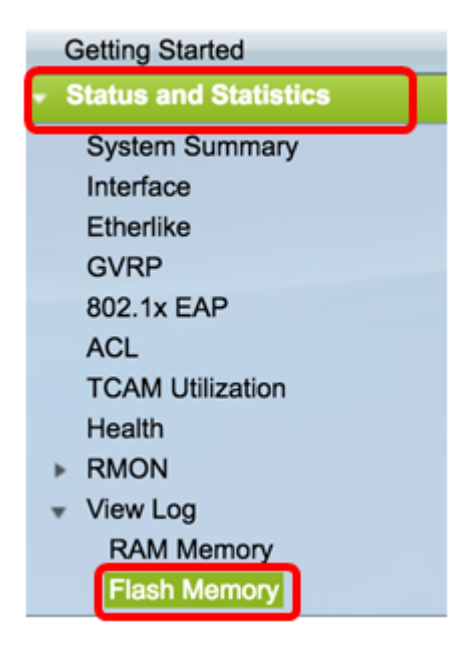

Schritt 4: Klicken Sie unter der Flash Memory Log Table (Flash-Speicherprotokolltabelle) auf die Schaltfläche Clear Logs (Protokolle löschen).

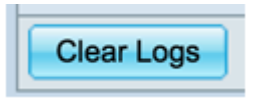

Hinzufügen Port und VLAN-Spiegelung

Schritt 1: Gehen Sie zu Administration > Diagnostics > Port and VLAN Mirroring.

| <ul> <li>Administration</li> </ul>  |
|-------------------------------------|
| Queters Quettings                   |
| System Settings                     |
| Console Settings                    |
| System Mode and Stack Ma            |
| User Accounts                       |
| Idle Session Timeout                |
| Time Settings                       |
| <ul> <li>System Log</li> </ul>      |
| Log Settings                        |
| Remote Log Servers                  |
| <ul> <li>File Management</li> </ul> |
| Reboot                              |
| Routing Resources                   |
| <ul> <li>Diagnostics</li> </ul>     |
| Copper Test                         |
| Optical Module Status               |
| Port and VLAN Mirroring             |
| CPU Utilization                     |

Schritt 2: Klicken Sie in der Tabelle für die Port- und VLAN-Spiegelung auf Hinzufügen.

| Port and VLAN Mirroring Table                 |  |  |  |  |  |  |  |  |
|-----------------------------------------------|--|--|--|--|--|--|--|--|
| Destination Port Source Interface Type Status |  |  |  |  |  |  |  |  |
| 0 results found.                              |  |  |  |  |  |  |  |  |
| Add Edit Delete                               |  |  |  |  |  |  |  |  |

Schritt 3: Klicken Sie im Fenster Add Port (Port hinzufügen) und VLAN Mirroring (VLAN-Spiegelung) auf das Dropdown-Menü Destination Port (Zielport), um den Port auszuwählen, mit dem der Computer, auf dem Wireshark ausgeführt wird, verbunden ist.

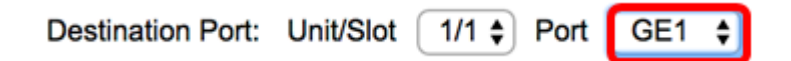

Hinweis: In diesem Beispiel wird Port GE1 ausgewählt.

Schritt 4: Klicken Sie auf das Dropdown-Menü Source Port (Quellport), um den Port auszuwählen, an dem die verworfenen Ereignisse gefunden werden.

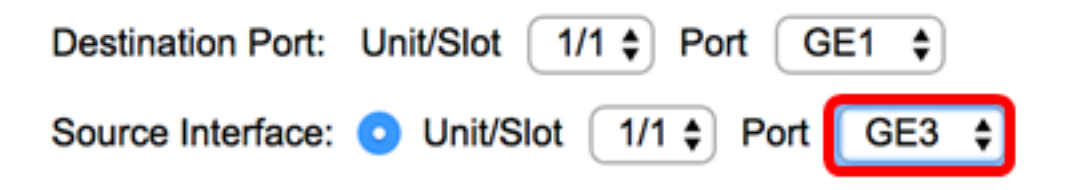

Hinweis: In diesem Beispiel wird Port GE3 ausgewählt.

Schritt 5: Klicken Sie auf das Optionsfeld **Tx und Rx**, um den Typ auszuwählen, und klicken Sie dann auf **Apply**.

| Туре: | Rx Only<br>Tx Only<br>Tx and Rx |
|-------|---------------------------------|
| Apply | Close                           |

Schritt 6: Starten Sie die Erfassung auf dem Computer, auf dem Wireshark ausgeführt wird.

# Auflösung

Aktivieren Sie Flow Control. Führen Sie dazu die folgenden Schritte aus:

Schritt 1: Melden Sie sich beim webbasierten Switch-Dienstprogramm an, und gehen Sie zu **Port Management > Port Settings**.

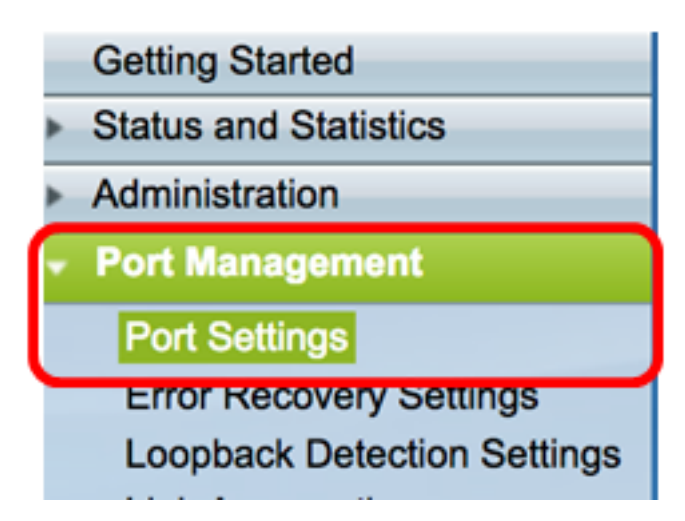

Schritt 2: Klicken Sie in der Tabelle für die Porteinstellungen auf das Optionsfeld des Ports, an dem verworfene Ereignisse gefunden wurden, und klicken Sie auf **Bearbeiten**.

| Por        | Port Setting Table |         |              |                    |                    |             |         |       |       |        |     |             |
|------------|--------------------|---------|--------------|--------------------|--------------------|-------------|---------|-------|-------|--------|-----|-------------|
| Filte      | er: Interface      | Type eq | uals to Port | of Unit 1/1 🛊 🛛 Go | •                  |             |         |       |       |        |     |             |
|            | Entry No.          | Port    | Description  | Port Type          | Operational Status | Link Status | Time Ra | ange  | Port  | Duplex | LAG | Protection  |
|            |                    |         |              |                    |                    | SNMP Traps  | Name    | State | Speed | Mode   |     | State       |
| 0          | 1                  | GE1     |              | 1000M-Copper       | Up                 | Enabled     |         |       | 1000M | Full   |     | Unprotected |
| 0          | 2                  | GE2     |              | 1000M-Copper       | Down               | Enabled     |         |       |       |        |     | Unprotected |
| $\bigcirc$ | 3                  | GE3     |              | 1000M-Copper       | Up                 | Enabled     |         |       | 1000M | Full   |     | Unprotected |
| O          | 4                  | GE4     |              | 1000M-Copper       | Down               | Enabled     |         |       |       |        |     | Unprotected |
| 0          | 5                  | GE5     |              | 1000M-Copper       | Up                 | Enabled     |         |       | 1000M | Full   |     | Unprotected |
| 0          | 6                  | GE6     |              | 1000M-Copper       | Down               | Enabled     |         |       |       |        |     | Unprotected |
| 0          | 7                  | GE7     |              | 1000M-Copper       | Down               | Enabled     |         |       |       |        |     | Unprotected |
| 0          | 8                  | GE8     |              | 1000M-Copper       | Up                 | Enabled     |         |       | 1000M | Full   |     | Unprotected |
| 0          | 9                  | GE9     |              | 1000M-Copper       | Up                 | Enabled     |         |       | 1000M | Full   |     | Unprotected |
| 0          | 10                 | GE10    |              | 1000M-Copper       | Up                 | Enabled     |         |       | 1000M | Full   |     | Unprotected |
| 0          | 11                 | GE11    |              | 1000M-Copper       | Down               | Enabled     |         |       |       |        |     | Unprotected |
| 0          | 12                 | GE12    |              | 1000M-Copper       | Down               | Enabled     |         |       |       |        |     | Unprotected |
| 0          | 50                 | XG2     | _            | 10G-FiberOptics    | Down               | Enabled     |         |       |       |        |     | Unprotected |
|            | Copy Set           | tings   | Edi          | t                  |                    |             |         |       |       |        |     |             |

Hinweis: In diesem Beispiel wird Port GE3 ausgewählt.

Schritt 3: Aktivieren Sie im Fenster Edit Port Setting (Porteinstellungen bearbeiten) das Kontrollkästchen **Enable (Aktivieren)** für Flow Control, und klicken Sie dann auf **Apply**.

| Neighbor Advertisement: | 10 Half 10 Full 100 Half 100 Full 1000 Full |                       |
|-------------------------|---------------------------------------------|-----------------------|
| Back Pressure:          | Enable                                      |                       |
| Flow Control:           | Enable<br>Disable<br>Auto-Negotiation       |                       |
| MDI/MDIX:               | MDIX<br>MDI<br>Auto                         | Operational MDI/MDIX: |
| Protected Port:         | Enable                                      |                       |
|                         |                                             | Member in LAG:        |
| Apply Close             |                                             |                       |
|                         |                                             |                       |

Schritt 4: Klicken Sie auf die blinkende dauerhaft zu speichern.

Save S

Schaltfläche, um die Einstellungen